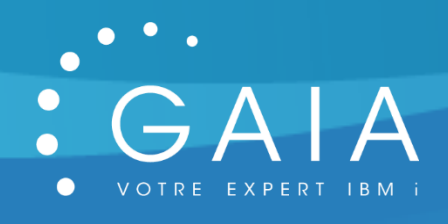

Test gestion des PTFs avec ARE

**Pierre-Louis Berthoin** 

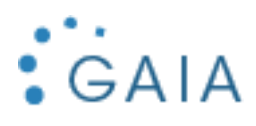

# Table des matières

| 1 Rapp | pel                 | 2 |
|--------|---------------------|---|
| 1.1    | Principe            | 2 |
| 1.2    | Installation        | 2 |
| 1.3    | Prise en main       | 2 |
| 1.4    | Paramétrage         | 2 |
| 1.5    | Exécution           | 4 |
| 1.6    | Analyse du résultat | 7 |
| 1.7    | Conclusion          | 8 |
| 1.8    | URLOGRAPHIE         | 8 |

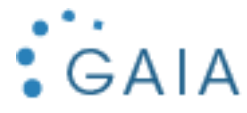

# 1 Rappel

ARE est un produit IBMi (5733ARE) qui vous aide administrer vos partitions IBMi

# 1.1 Principe

On a besoin de pouvoir mettre à jour les ptfs d'une partition à partir d'une autre, on a donc essayer de le faire avec ARE.

# 1.2 Installation

Il faut installer le logiciel 5733ARE sur votre partition il est gratuit.

Vous devrez mettre à jour les PTFs

Et ensuite vous démarrer l'instance apache ARE

→ STRTCPSVR SERVER(\*HTTP) HTTPSVR(IBMARE)

Ces travaux doivent tourner

| 0pt | S-syst/trav | COURS<br>Atmhhttp | Type<br>RCH | % UC | Fonction<br>PGM-07HRMAIN | Etat<br>STGW |
|-----|-------------|-------------------|-------------|------|--------------------------|--------------|
|     | IBMARE      | <b>QTMHHTTP</b>   | BCI         | 0,0  | PGM-QZSRL0G              | SIGW         |
|     | IBMARE      | QTMHHTTP          | BCI         | 0,0  | PGM-QZSRHTTP             | SIGW         |
|     | IBMARE      | QWEBADMIN         | BCI         | 0,0  | JVM-/QIBM/Prod           | THDW         |

Le port d'ARE est le 12401

Netstat option 3

|   | ж | ж | hprip-med | 107:51:37   | *UDP   |
|---|---|---|-----------|-------------|--------|
|   | ж | ж | hprip-low | 107:51:37   | *UDP   |
| _ | ж | ж | 12401     | 000:18:26   | Listen |
|   | * | ж | 12405     | 000:18:15   | Listen |
|   |   |   | 10001     | 0.1.1 OF 15 |        |

# 1.3 Prise en main

Pour lancer l'interface vous devez donc vous rendre à l'URL suivante

http://votresystème:12401/are/

Vous allez ensuite devoir créer une template, c'est un peu un ensemble de chose à suivre dans ARE.

# 1.4 Paramétrage

Nous allons donc crééer dans notre cas un template pour le contrôle de nos PTFs

| Administration Runtime Expert f                                                                                                    | lor i                                                                                                    | IB      |
|----------------------------------------------------------------------------------------------------|----------------------------------------------------------------------------------------------------|---------|
| Deployment Template Edito                                                                                                    | r                                                                                                    |         |
| The Deployment Template Editor allows use<br>outlomize their templates. Templates create<br>console' button below.   Manage templates:  Filter | rs to create, edd, import and export deployment templates. The eddor enables users to<br>d. imported, or edited using this editor can be used to verify systems using the Launch. | Le have |
| Name +                                                                                                    | Last built by +                                                                                                    |         |
| AnalysePTF                                                                                                    | QSECOFR                                                                                                    |         |
| <ul> <li>AnalyseUsrprf</li> </ul>                                                                                                    | QSECOFR                                                                                                    |         |
| <ul> <li>Analysesysval</li> </ul>                                                                                                    | QSECOFR                                                                                                    |         |
| Create • Import • Act                                                                                                    | ons •                                                                                                    | v       |

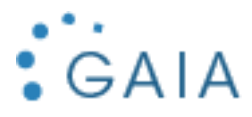

| Choix, Sélection du plugin         | PTF                                                                                                    |         |          |              |
|------------------------------------|----------------------------------------------------------------------------------------------------|---------|----------|--------------|
| Plugin Selection and C             | Customization                                                                                                   |         |          |              |
| Select and Customize Plugins For 1 | emplate                                                                                                    |         |          |              |
| Template name: AnalysePTF 👩 I      | Learn more                                                                                                    |         |          |              |
|                                    |                                                                                                    |         |          |              |
| Files and Directories              | 5                                                                                                    |         |          |              |
|                                    |                                                                                                    |         |          |              |
| Software Requireme                 | nts                                                                                                    |         |          |              |
| IBM i Pro                          | ducts                                                                                                    | 🥖 Edit  | 💢 Remove | ② Learn more |
| Verify                             | the install status and state of IBM i products.                                                                 |         |          |              |
| PTES                               |                                                                                                    | / Edit  | ¥ Remove | I earn more  |
| Verify                             | the existence and status of individual and aroun PTEs                                                           | V Luit  |          |              |
| Selection de toutes les P          | rile existence and status of individual and group Firs.<br>IFs noura voir un contrôle exaustif seu mes nartitio | ns      |          |              |
| PTF groups:                        | r s poura von un controle exaustit seu mes partitio                                                             | 113     |          |              |
|                                    |                                                                                                    |         |          |              |
| All PTF gr                         |                                                                                                    |         |          |              |
|                                    | F groups to verify:                                                                                             |         |          |              |
| PTF group                          | s (?) Learn more                                                                                                |         | _        |              |
| PTF grou                           | PDescription                                                                                                    |         |          |              |
| SF99052                            | DB2 WEB OLIERY FOR LV2 2 1                                                                                      | -KD17.4 |          |              |
| SF99661                            | WEBSPHERE APP SERVER V8.5                                                                                       |         |          |              |
| SF99662                            | IBM HTTP SERVER FOR I                                                                                           |         |          |              |
| SF99663                            | PERFORMANCE TOOLS                                                                                               |         |          |              |
| SF99664                            | BACKUP RECOVERY SOLUTIONS                                                                                       |         |          |              |
| SF99665                            | JAVA                                                                                                    |         |          |              |
| SF99666                            | HIGH AVAILABILITY FOR IBM I                                                                                     |         |          |              |
| SF99667                            | 740 TCP/IP PTF                                                                                                  |         |          |              |
| SF99668                            | IBM DB2 MIRROR FOR I                                                                                            |         |          |              |
| SF99675                            | HARDWARE AND RELATED PTFS                                                                                       |         |          |              |
| SF99704                            | DB2 FOR IBM I                                                                                                   |         |          |              |
| SF99736                            | TECHNOLOGY REFRESH PLUS RECOMMENDE                                                                              | D       |          |              |
| SF99737                            | TECHNOLOGY REFRESH                                                                                              |         | -        |              |
|                                    |                                                                                                    |         |          |              |
|                                    |                                                                                                    |         |          |              |
| Products PTFs help                 | ng to:                                                                                                    |         |          |              |
|                                    |                                                                                                    |         |          |              |
| II 🔍                               |                                                                                                    |         |          |              |
| ○ Specific p                       | roducts:                                                                                                    |         |          |              |

Product ⑦ Learn more... Product Description 5770999 Microcode sou

Microcode sous licence

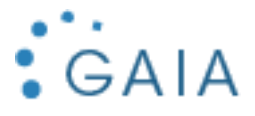

|                       |            | งธามรู เมอ แมรเลม รเลเน        | อ สทน อเลเอ บา เมพา เ prouucio.         |
|-----------------------|------------|--------------------------------|-----------------------------------------|
|                       |            | PTFs<br>Verify the existence a | nd status of individual and group PTFs. |
| <b>時間</b><br>日日<br>日日 | Network    |                                |                                         |
|                       | System Er  | vironment                      |                                         |
| 4                     | Advanced   |                                |                                         |
| Build                 | template   | Cancel                         | Template build options                  |
| Land                  | to inplate |                                |                                         |

### 1.5 Exécution

### A ce moment la votre template existe

Pour l'execution vous allez lancer la console en sélectionnant le nom de template que vous avez fait

# **Deployment Template Editor**

The Deployment Template Editor allows users to create, edit, import and export deployment templates. The editor enables users to customize their templates. Templates created, imported, or edited using this editor can be used to verify systems using the 'Launch console' button below. (?) Learn more...

| Manage templates:                 |           |                 |
|-----------------------------------|-----------|-----------------|
|                                   | Filter    |                 |
| Name 🕈                            |           | Last built by 🗢 |
| AnalysePTF                        |           | QSECOFR         |
| <ul> <li>AnalyseUsrprf</li> </ul> |           | QSECOFR         |
| <ul> <li>Analysesysval</li> </ul> |           | QSECOFR         |
|                                   |           |                 |
| Create                            | Actions - |                 |

### Launch console

Ensuite vous allez sélectionner vos système, je vous conseille de mettre en premier le système référent. Dans notre cas Neptune

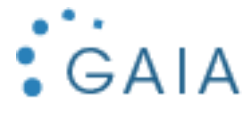

### Console

The IBM Administration Runtime Expert for i is capable of verifying multiple IBM i systems using a deployment template created or imported using the deployment template

| Groups:      |                                              |                          |                  |              |
|--------------|----------------------------------------------|--------------------------|------------------|--------------|
| 🕚 Default 👼  | Systems to verify:                           |                          |                  |              |
|              | System name 🗢                                | User ID 🜲                | Password         | Template     |
| Operations - | ✓ neptune                                    | qsecofr                  | •••••            | AnalysePTF ~ |
| operations   | uranus                                       | qsecofr                  | •••••            | AnalysePTF V |
|              | □ AS400                                      | qsecofr                  | •••••            | AnalysePTF ~ |
|              | Add Remove Select all                        | Deselect all             | Runtime prope    | erties       |
|              |                                              |                          |                  |              |
|              | Note: Only selected systems are verified. So | chedule runs only if IBN | MARE is running. | Schedule     |
|              | Verify systems View previous resu            | ults                     |                  |              |

Si on l'execute sur une seule machine ici Neptune , vous allez avoir les informations synthétisées des ptfs de votre partition

Console > Result

# Console

| System verificat | tion status: | 0/1 complete 🛛 🛷            | Refresh |
|------------------|--------------|-----------------------------|---------|
| System name      | Template     | Status                      | Result  |
| neptune          | AnalysePTF   | 🎇 Checking template version |         |

# Console

| System verification status: | 1/1 complete                                            | Refresh    |
|-----------------------------|---------------------------------------------------------|------------|
| System name Template Status | Result                                                  |            |
| neptune AnalysePTF 🌑 Comp   | elete 🛛 🔕 <u>4 er se(s)</u> Outerminer(<br>Summary Repo | rt info(s) |
|                             | Detailed Report                                         |            |
|                             | XML Report                                              |            |
| Back Stop all               | Download Archi                                          | ve         |
|                             |                                                         |            |
|                             | Runtime Log                                             |            |
|                             | Remote runtime                                          | log        |
|                             | Remote stdout                                           |            |
|                             | Remote stderr                                           |            |
|                             |                                                         |            |

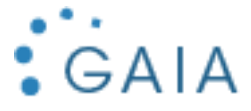

Console > Result > Summary Report

| Summary Report                                                                                                    |                                                                                                    |                                                                                                    |           |
|----------------------------------------------------------------------------------------------------|----------------------------------------------------------------------------------------------------|----------------------------------------------------------------------------------------------------|-----------|
| System name: neptune                                                                                                    |                                                                                                    |                                                                                                    |           |
| Remote core version: 1.6.20                                                                                                    |                                                                                                    |                                                                                                    |           |
| Template: AnalysePTF                                                                                                    |                                                                                                    |                                                                                                    |           |
| User ID: QSECOFR                                                                                                    |                                                                                                    |                                                                                                    |           |
| Summary details (?) Learn more                                                                                                    | <b>-</b>                                                                                                    | <b>14</b> /                                                                                                    | 1         |
| Plugin name Attributes verified                                                                                                    | Error<br>4                                                                                                    | warning<br>0                                                                                                    | 0         |
| Description         Image: Second Second Se | is not what is expected. Expect<br>s not what is expected. Expecter<br>t what is expected. Expected: ins<br>at is expected. Expected: installe | ed: installed Actual: Not Instal<br>d: installed Actual: Not Installe<br>stalled Actual: Not Installed<br>ed Actual: Not Installed | led<br>ed |
|                                                                                                    |                                                                                                    |                                                                                                    |           |

Back

Dans notre cas 4 messages c'est ok, c'est les groupes à appliquer

Si on lance avec 2 partitions Sur notre deuxième partition qui se nomme AS400

# Console

| e jeteini teinie                                                                                                    | ation status: |          | 1/1 complete      |               |           |
|----------------------------------------------------------------------------------------------------|---------------|----------|-------------------|---------------|-----------|
| System name                                                                                                    | e Template    | Status F | Result            |               |           |
| AS400                                                                                                    | AnalysePTF    | Complete | 🔇 215 error(s), 0 | warning(s), 0 | ) info(s) |
|                                                                                                    |               |          |                   |               |           |
|                                                                                                    |               |          |                   |               |           |
|                                                                                                    |               |          |                   |               |           |
| Back St                                                                                                    | top all       |          |                   |               |           |
|                                                                                                    |               |          |                   |               |           |
|                                                                                                    |               |          |                   |               |           |
|                                                                                                    |               |          |                   |               |           |
|                                                                                                    |               |          |                   |               |           |
| solo > Desuit > Summany P                                                                                                    | anot          |          |                   |               |           |
| sole > Result > Summary R                                                                                                    | eport         |          |                   |               |           |
| sole > Result > Summary R<br>mmary Report<br>tem name: AS400                                                                                                | eport         |          |                   |               |           |
| sole > Result > Summary R<br>mmary Report<br>tem name: AS400<br>note core version: 1.6.20                                                                   | eport         |          |                   |               |           |
| sole > Result > Summary R<br>mmary Report<br>tem name: AS400<br>note core version: 1.6.20<br>uplate: AnalysePTF                                             | eport         |          |                   |               |           |
| sole > Result > Summary R<br>mmary Report<br>tem name: AS400<br>note core version: 1.6.20<br>uplate: AnalysePTF<br>r ID: QSECOFR                            | eport         |          |                   |               |           |
| sole > Result > Summary R<br>mmary Report<br>tem name: AS400<br>note core version: 1.6.20<br>nplate: AnalysePTF<br>r ID: QSECOFR                            | eport         |          |                   |               |           |
| sole > Result > Summary R<br>mmary Report<br>tem name: AS400<br>note core version: 1.6.20<br>uplate: AnalysePTF<br>r ID: QSECOFR<br>mmary details ② Learn m | eport         |          | Wanian            |               | Finantian |

Il nous indique qu'il manque des PTFs , on va pouvoir corriger Selection fix pour corriger !

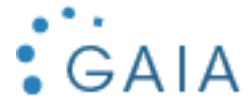

#### System name: AS400 Problems found by: PTF Verifier

#### Delayed apply - The PTF will be set as delayed apply.

Savf file only - Just send save files from source system to endpoint system without load and apply. If this option checked, image catalog will be disabled.

|   | Select Description   |                                                                                             |  |  |  |  |  |
|---|----------------------|---------------------------------------------------------------------------------------------|--|--|--|--|--|
|   |                      | Sroup PTF SF99663 - PERFORMANCE TOOLS (level 4) could not be found on the system            |  |  |  |  |  |
|   |                      | 8 Group PTF SF99664 - BACKUP RECOVERY SOLUTIONS (level 14) could not be found on the system |  |  |  |  |  |
|   |                      | -                                                                                           |  |  |  |  |  |
| ſ | Résultat tout est ok |                                                                                             |  |  |  |  |  |

Resultat tout est ok

| Processed problems |                                                                                  |  |  |  |  |  |  |  |
|--------------------|----------------------------------------------------------------------------------|--|--|--|--|--|--|--|
| Result             | Description                                                                      |  |  |  |  |  |  |  |
| Fixed              | Group PTF SF99663 - PERFORMANCE TOOLS (level 4) could not be found on the system |  |  |  |  |  |  |  |

Le logiciel vous indique que tout est bon

# 1.6 Analyse du résultat

Mais en réalité il a transféré seulement la ptf et les fichiers SAVFs nécessaires ne sont pas transférés Comment corriger ce problème

C'est dur de savoir à quoi transférer le plus simple envoyer tous les SAVFs Q\* qui ne sont pas présents sur la partition en face en réalité, ils font un CPYPTF et si on le fait par un savf on ne peut pas joindre les SAVFs du ptf.

Promis je ferai une RFE

Sur la partition en face vous devrez mettre à jour les informations PTFs par la commande UPDPTFINF Vérifiez que tout est ok par la commande

### DSPPTFAPYI

# Infos d'applicat

| ID prod<br>Groupe<br>Appliqu | luit∕ID PTF ∈<br>de PTF<br>∣er immédiate     | sélectionnés<br><br>ement                    |                      |                   | я<br>я<br>я |
|------------------------------|----------------------------------------------|----------------------------------------------|----------------------|-------------------|-------------|
| Indique<br>5=Aff<br>10=In    | z vos option<br>icher détail<br>formations c | ns, puis appu<br>s PTF 8=Af<br>l'application | uyez<br>ffic<br>n de | sur<br>her<br>PTF | ENT<br>lett |
|                              | ID                                           | ID                                           |                      |                   |             |
| 0pt                          | PTF                                          | produit                                      | Ed                   | itio              | n           |
|                              | SI73678                                      | 5770BR1                                      | V7                   | <b>R4M0</b>       |             |
|                              | SI74469                                      | 5770SS1                                      | ٧7                   | R4M0              |             |

Et ensuite vous pouvez faire une ipl avec le paramètre INSPTFDEV(\*SERVICE) Exemple : PWRDWNSYS OPTION(\*IMMED)

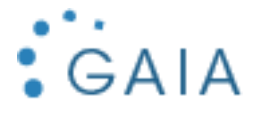

INSPTFDEV(\*SERVICE)

# 1.7 Conclusion

Ce n'est encore pas très au point il faudrait que le logiciel ARE fasse tout sinon ça n'a pas de sens. De plus on été surpris si on lance l'analyse sur 2 systèmes qui ne sont pas en même version, il remonte 3400 erreurs sans nous indiquer que les versions ne sont pas identiques.

# 1.8 URLOGRAPHIE

Voici le site de référence pour le logiciel ARE

https://www.ibm.com/support/pages/ibm-administration-runtime-expert-i